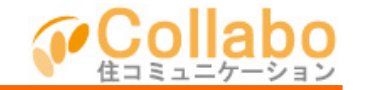

| Collebo #-A #AEE 2988-602864 97791 |                                         |                                        |      |                 |                |           |  |
|------------------------------------|-----------------------------------------|----------------------------------------|------|-----------------|----------------|-----------|--|
| 100                                | コラボパー                                   | -クマンシ                                  | シン   |                 | Ω.             |           |  |
| ANO TRANS                          | 2009-<br>201                            | 8134                                   |      | AARCHINE<br>222 | 707<br>(R:06)  | 20078/0   |  |
|                                    |                                         | -                                      | 0000 |                 | -              |           |  |
|                                    | 898                                     |                                        |      |                 |                |           |  |
| O DARAGE                           | 大陸大陸語に入りて                               | ***                                    |      |                 | _              |           |  |
| C BARA                             | とうしゅうシュルジュなの予想に利用りた事業業業サービス 新生き         |                                        |      |                 | 175-3513091891 |           |  |
| 🔾 Es/ReE)                          | Structure Manage                        |                                        |      |                 | 98/21-13/2     | and Maria |  |
| O DRAIDCH                          | 100000000000000000000000000000000000000 | 10000000000000000000000000000000000000 |      |                 |                |           |  |
| O D2RMED                           | #T#805.02.02.9 -F322.0                  |                                        |      |                 |                | 事録        |  |
|                                    |                                         |                                        |      | C Lotific       | 41141          |           |  |
| ションの実施施されたもへのお知らせ                  |                                         |                                        |      | 申請書·届出書         |                |           |  |
| O EXADO                            | 123-124(1114) 進泰宗 不均(30)                |                                        |      | 管理規約・規則         |                |           |  |
| O BARINGI                          | <u>11月15日の時期には</u> 住営 法総                |                                        |      | 10000-07024     |                |           |  |
| © (05,810⊟)                        | 5+ 33000-0-8, (1)R                      | 大用                                     |      |                 |                |           |  |
| O Exiting)                         | 2.866.08 0.8 ×                          | 11                                     |      |                 |                |           |  |
|                                    |                                         |                                        |      |                 |                |           |  |

| labo        | キーム 催ん放定 コラボルものを知らせ ログアウト   |                   |                                                                                                    |                   |                |
|-------------|-----------------------------|-------------------|----------------------------------------------------------------------------------------------------|-------------------|----------------|
| 🚛 コラボ       | パークマン                       | ノション              | A 1000 P.                                                                                                    | Ω.                |                |
|             | 19- 👌 AA                    | 98 🖉 stare        | () and the                                                                                                    | <b>(1153)</b> 170 | 9 🔄 20026-0    |
| 882748 🔊 79 | > 🔀                         | an 🍯 1208         | @. mmman                                                                                                    | <b>M</b> 888      | (13, menn      |
|             |                             | お知らせ掲示            |                                                                                                    |                   | 0.000010300000 |
| sea-        | \$47.083968                 | ×                 |                                                                                                    |                   |                |
| £0854-B     | O (# 70x8)                  | TRANSPORT         | 11100                                                                                                    |                   | 184            |
| 1000006     | <ul> <li>3178+83</li> </ul> | Difference and an | OFS THROADS                                                                                                    | 889-17 B          | Pe 149         |
|             |                             | tuberty water     |                                                                                                    |                   | 3630           |
|             | (Bit Rest B)                | 1-271212-100      | ALC: A DECEM                                                                                                    |                   | 14.9           |
|             | O 0191080                   | 48460-0048        | 5                                                                                                    | M de C            | 10.00          |
|             | DEPENDO                     | 1880-08M1         |                                                                                                    |                   | 0624           |
|             | () (0.76:80)                | INCOMPANDED       | and the second second s |                   | 0404           |
|             | (B) (R) (R) (B)             | INCOME.           | 40 X/S                                                                                                    |                   | 0404           |
|             | 📿 (###x8)                   | 相相比不可能的           | 夏台 大郎                                                                                                    |                   | 56.00          |
|             | 🕒 (HEMRINE)                 | 元のない情報管理院の        |                                                                                                    |                   | 14.90          |
|             | (B) (M (R) (B)              | 1542 10540/98     | 2.2天皇 注意会 大郎                                                                                                    |                   | 3630           |
|             | 🔾 1H M (183)                | PLO-N NEW         | STREET, STREET, STREET |                   | 063            |
|             | O (# Mr 28)                 | NOTE ENGLISH      | 1840 HAD                                                                                                    |                   | 300            |
|             |                             |                   |                                                                                                    |                   | 1~13087.000    |

「お知らせ作成」を選択。

| alaba<br>Maga コラボパ | ークマンション                                                                                              |           |           |                    |  |  |
|--------------------|----------------------------------------------------------------------------------------------------|-----------|-----------|--------------------|--|--|
| 🖾 aksusts 🌆 coor-  | 👌 🛲 👔 nanı                                                                                           | 👬 eccorre | (800) 909 | 10 DARFORD         |  |  |
| 🐚 ARRANS 🔝 POP-0   | 🖌 estat 🧉 9208                                                                                       | Q. 051108 | 🛋 83.8    | all, seens         |  |  |
|                    | お知らせ発示機                                                                                              |           | 206       | teo na Rú de trata |  |  |
| 855-               | メニュー お支配的のコンシュルジュリービスについて                                                                            |           |           |                    |  |  |
| i) and e-R         |                                                                                                    |           |           | 金術寺()登場会社)         |  |  |
| 🖉 kindududi        | 年末年齢のエシュルジュサービスについてお知らせ触っます。                                                                         |           |           |                    |  |  |
|                    | 12月30日(十) 建定苦煮<br>12月31日(月) 休業<br>1月1日(月) 休業<br>1月2日(月) 保集<br>1月2日(水) 保集<br>1月3日(水) 保集<br>1月3日(水) 保集 |           |           |                    |  |  |
|                    | 米年初接続きよらいお願いいたします                                                                                    | ·         | _         |                    |  |  |
|                    | 18 E.                                                                                                | 2         | 20        |                    |  |  |

入力内容を確認し、「確認」を選択。

「お知らせ掲示板」を選択。

| Collabo     |                   |                  |                                        |                     | 2 37826088    | 68 0579b       |
|-------------|-------------------|------------------|----------------------------------------|---------------------|---------------|----------------|
|             | コラボバー             | -クマンシ            | ション                                    | A with the          | 0             | 9              |
| ARCORD      | - BLO 0           | 8858             |                                        | ALSORIA             | 707<br>(8.03) | TOPPANA        |
| RETECT      | 2000              | •===             |                                        | 802598<br><b>()</b> |               | 10010<br>10010 |
| TH ANNA     |                   |                  |                                        |                     |               |                |
| O DARIYEL   | ※1.9年後の元のより       | <u>дья-елеол</u> | C WHEET                                |                     | _             |                |
| 0 047100    | ARRANGES AND      |                  |                                        |                     | 2 109-        | 41100911091    |
| 🔾 01/Au 01  | Detrection and a  | Interfacture and | ************************************** | ste                 | 8821-022      | 1-12 N 14      |
| O (25.814B) | Streets Streets   | 3                |                                        |                     |               |                |
| DMR(8)      | *****             | 10.47 & C.17     | 3                                      |                     | 議             | 事録             |
|             |                   |                  |                                        | S hotel             |               |                |
| 2 224       | Anokaote          |                  |                                        |                     | 中請書           | • 届出書          |
| C (XANB)    | atsaz og til 7 g  | tyw870           |                                        |                     | 的理想           | 100 · 100      |
| O DERING    | TATE (CONTRACTOR  | 2 E.G.6          |                                        |                     | ELSK          | - CRIMER       |
| C (X/XB)    | DEALT-CONTR       | COBwel 1         |                                        |                     |               |                |
| O DERINGS   | 2010/07/09/07 9   | Diffe Macou      |                                        |                     |               |                |
| O DIAXOD    | En accontance (1) | CI-#-030         |                                        |                     |               |                |
|             |                   |                  |                                        | Solation            |               |                |

## お知らせ登録されました!

| Collebo                                                                                                    | ( #-1 #1#2 >7##+60##64 0979+) |  |  |  |
|----------------------------------------------------------------------------------------------------|-------------------------------|--|--|--|
| 🍇 コラボパークマンション 🔐 🤬 🎑                                                                                              | )                             |  |  |  |
| (1) MEXAND (2) ALAN (2) MEXAND (2) MEXAND (2) (2) MEXAND (2) (2) (2) (2) (2) (2) (2) (2) (2) (2)                 | PARD.                         |  |  |  |
| 🐚 ana yaa 👔 aana 🥻 ana 👔 ana 👔 ana 👔 ana 👔 ana                                                                   | 10.2.8                        |  |  |  |
| お知らせ親示板 22.5%らせ親沿                                                                                                | 2016                          |  |  |  |
| ⇒小心業 年末年前のコンシェルジュサービスについて                                                                                        |                               |  |  |  |
| Err 2009 w T 10 w R 7 w B                                                                                        |                               |  |  |  |
| 金藤寺島 単約時0日第7時に長子する金藤寺島を変称しての2000。<br>◎ 日本会社 → ○ 日本会                                                              |                               |  |  |  |
| - 末 素 友 府 粮 色 m ∧ 大 小 m m ⊗                                                                                      |                               |  |  |  |
| 単金単純のコンシュルジェリッドフルついても知らせ合します。                                                                                    |                               |  |  |  |
| (11-14-0-0)に売利日(土) (株式)第<br>12-11日(日) 株式<br>1月11日(月) 株式<br>1月11日(月) 株式<br>1月1日(月) 株式<br>1月1日(月) 株式<br>1月1日(月) 株式 |                               |  |  |  |
| 1月4日 (水) 後部営業(Patrane)<br>本市の1月4日 - スレイを開いたけます。                                                                  |                               |  |  |  |
| ATOM REPORTED AND                                                                                                |                               |  |  |  |
|                                                                                                    |                               |  |  |  |
|                                                                                                    |                               |  |  |  |
|                                                                                                    |                               |  |  |  |
| \$41 98. <u>(25.331</u>                                                                                          |                               |  |  |  |
| John (+S.) (Marcano)                                                                                             |                               |  |  |  |
| アール地球 ピメール活体に希望の多く進行する                                                                                           |                               |  |  |  |
| <b>a</b> 12                                                                                                    |                               |  |  |  |

## 「タイトル」を入力。

「日付」(お知らせ登録する今日の日付)を選択。 「本文」を入力。 必要に応じて「写真」や「添付」を選択。 「メール送信」を選択。 「確認」を選択。